# タイムセールガイド 🌮

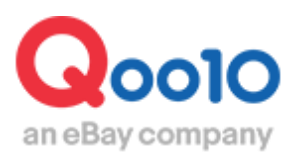

Update 2021-11

## 目次

| ■ タイムセールとは                       | <u>3</u>  |
|----------------------------------|-----------|
| 1. タイムセールとは                      | <u>3</u>  |
| 2. タイムセールの種類                     | <u>4</u>  |
| ① 割引設定のみ                         | <u>4</u>  |
| ② プレミアム掲載                        | <u>6</u>  |
| ③ スタンダード掲載                       | <u>9</u>  |
| ④ プレミアムとスタンダードの比較表               | <u>11</u> |
|                                  |           |
| ■ タイムセールの設定方法                    | <u>12</u> |
| 1. 割引設定                          | <u>13</u> |
| 2. 掲載申請                          | <u>20</u> |
|                                  |           |
| ■ タイムセール掲載の変更・キャンセル              | <u>24</u> |
| 1. プレミアム掲載とスタンダード掲載の違い           | <u>24</u> |
| 2. 掲載商品の差替え方法                    | <u>24</u> |
| <ol> <li>掲載申請のキャンセル方法</li> </ol> | <u>27</u> |
|                                  |           |
| ■ タイムセールの精算金額                    | <u>29</u> |

タイムセールとは

### 1. タイムセールとは

- ・ タイムセールは、1日の中で特定の時間帯に限り割引販売を行うプロモーション方法です。
- ・時間限定の特別割引のため、通常の販売価格より5%以上割引を行う必要があります。
- タイムセール割引の設定後、特集ページへの掲載申請(有料)をするとプロモーション効果がさらに高まります。
- ・時間帯は以下のように3つのTime zoneに分かれています。

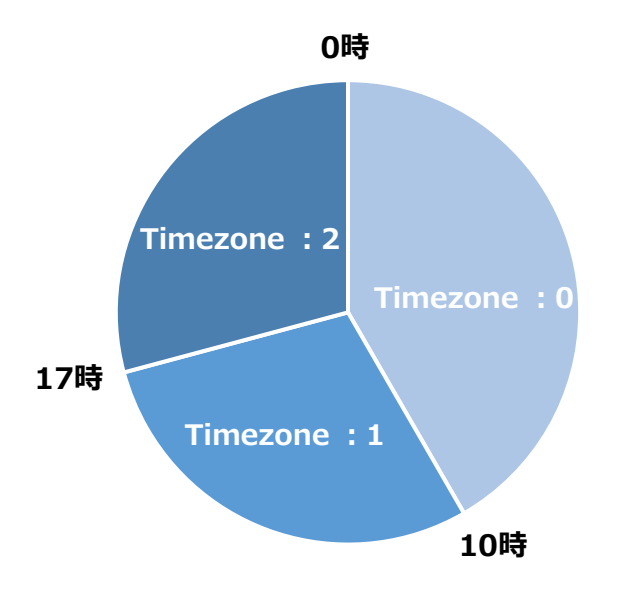

|             | タイムセール                                                                                            |
|-------------|---------------------------------------------------------------------------------------------------|
| 割引率         | 1%以上                                                                                              |
| 割引期間        | 時間帯により<br>10時間 or 7時間                                                                             |
| カートクーポン併用   | 一部併用可                                                                                             |
| 成約手数料       | 割引前の販売価格×手数料率                                                                                     |
| 掲載料金 プレミアム  | T0(0~10時): 5,000 Qキャッシュ<br>T1(10~17時): 5,000 Qキャッシュ<br>T2(17~24時): 6,000 Qキャッシュ<br>※2023年1月1日より適用 |
| 掲載料金 スタンダード | 2,000 Qキャッシュ                                                                                      |

### 2. タイムセールの種類

 タイムセールは、割引設定のみ行う方法(無料)と、割引を設定した上でさらにタイム セールの特集ページに掲載する方法(有料)があります。

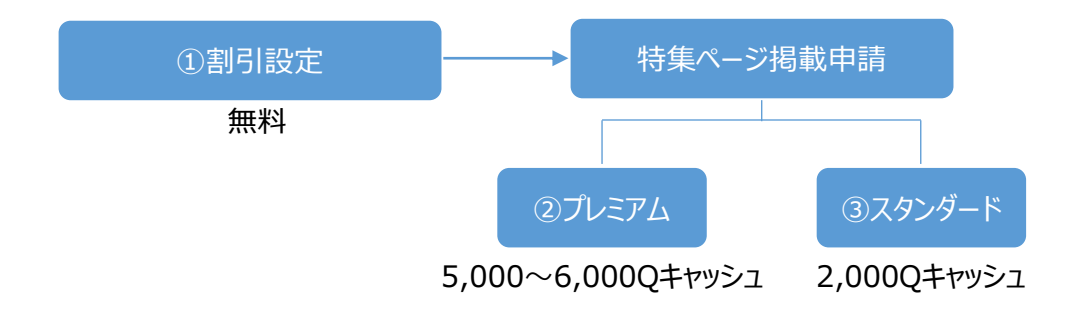

### 2. タイムセールの種類 – ① 割引設定のみ

- お客様が商品ページを閲覧した際に、設定した割引価格が表示されます。
- 露出:なし
- 設定料金:無料

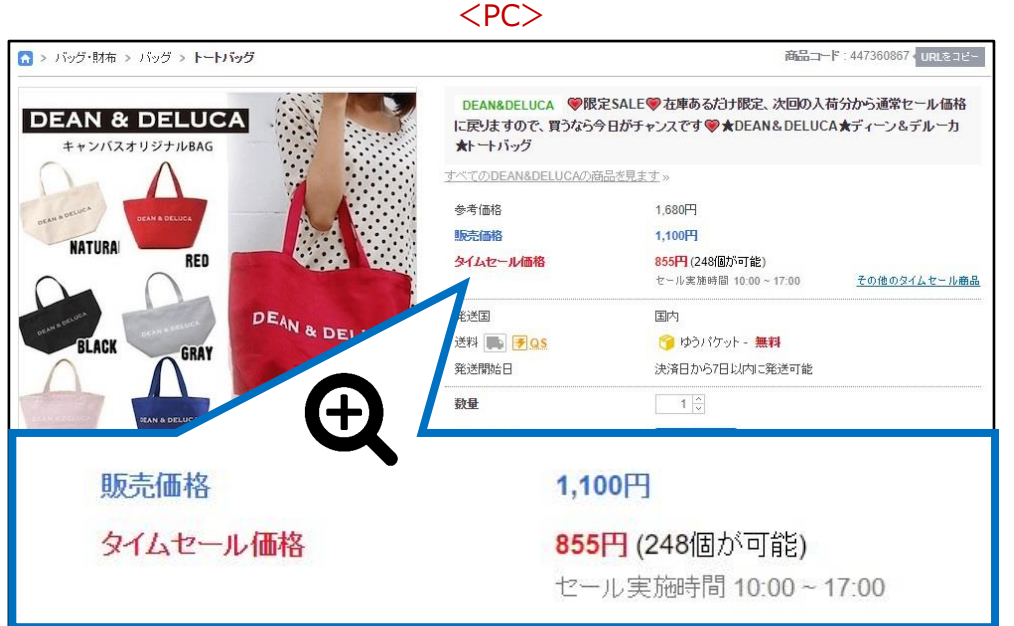

### タイムセールを設定した時の商品ページ

### タイムセールを設定した時の商品ページ <アプリ>

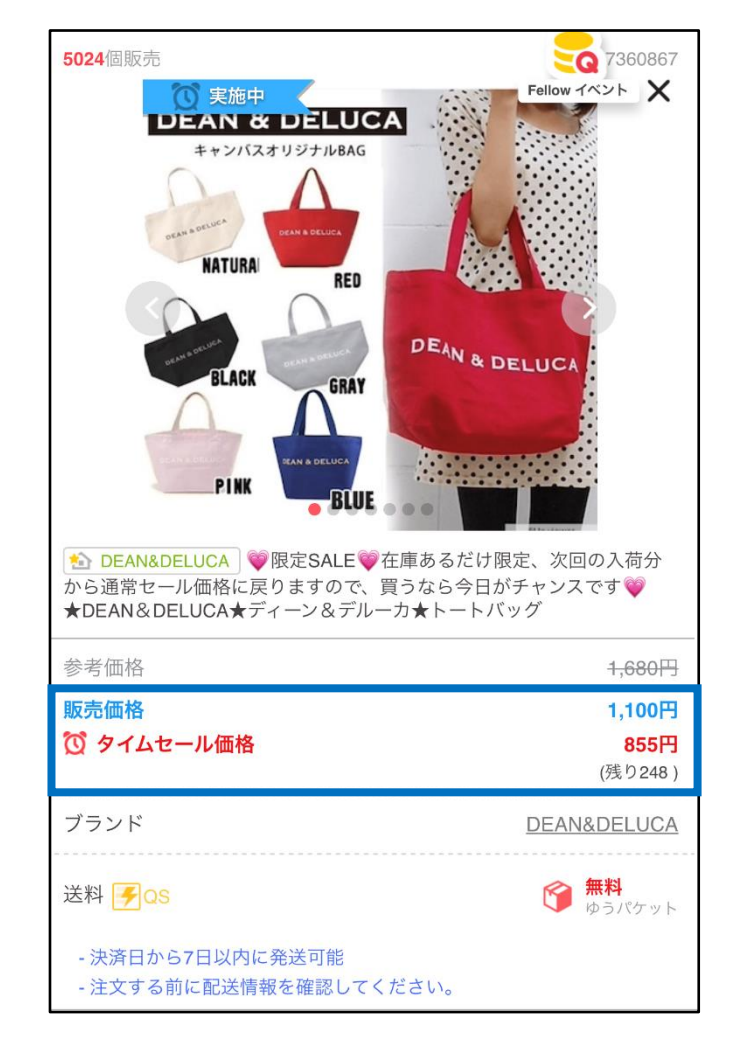

### 2. タイムセールの種類 – ②プレミアム掲載

- 露出:「タイムセール」特集ページの上段に掲載されます。
- 掲載料金: 5,000~6,000 Qキャッシュ

#### 「タイムセール」特集ページへの導線 <PC>

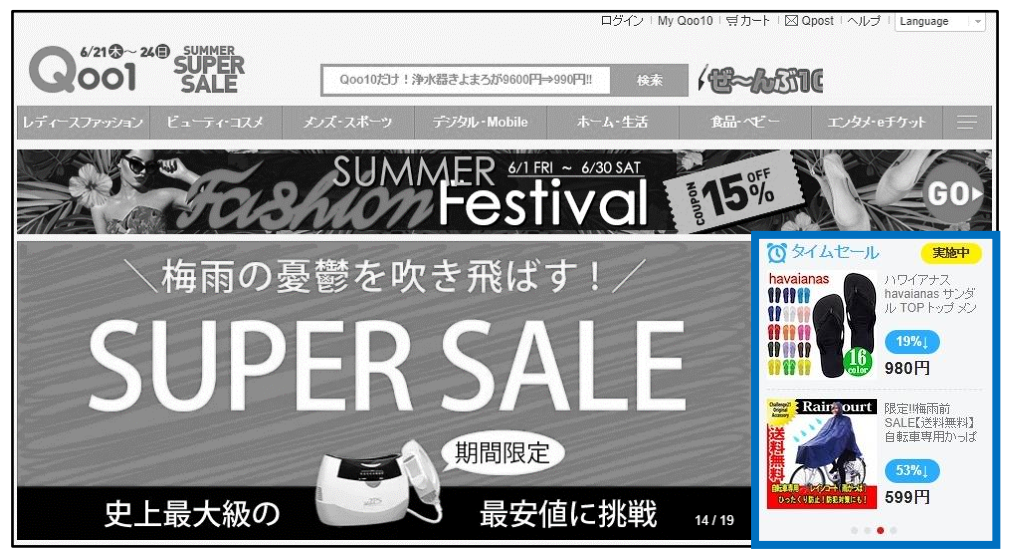

<アプリ>

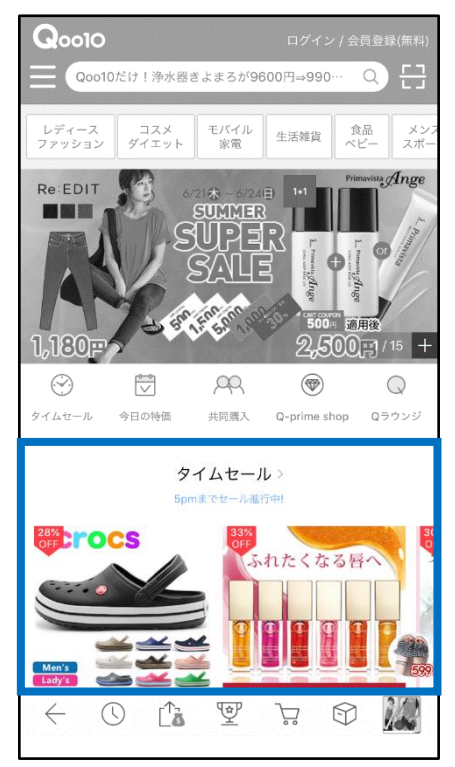

### 2. タイムセールの種類 – ②プレミアム掲載

### プレミアム掲載位置 <PC>

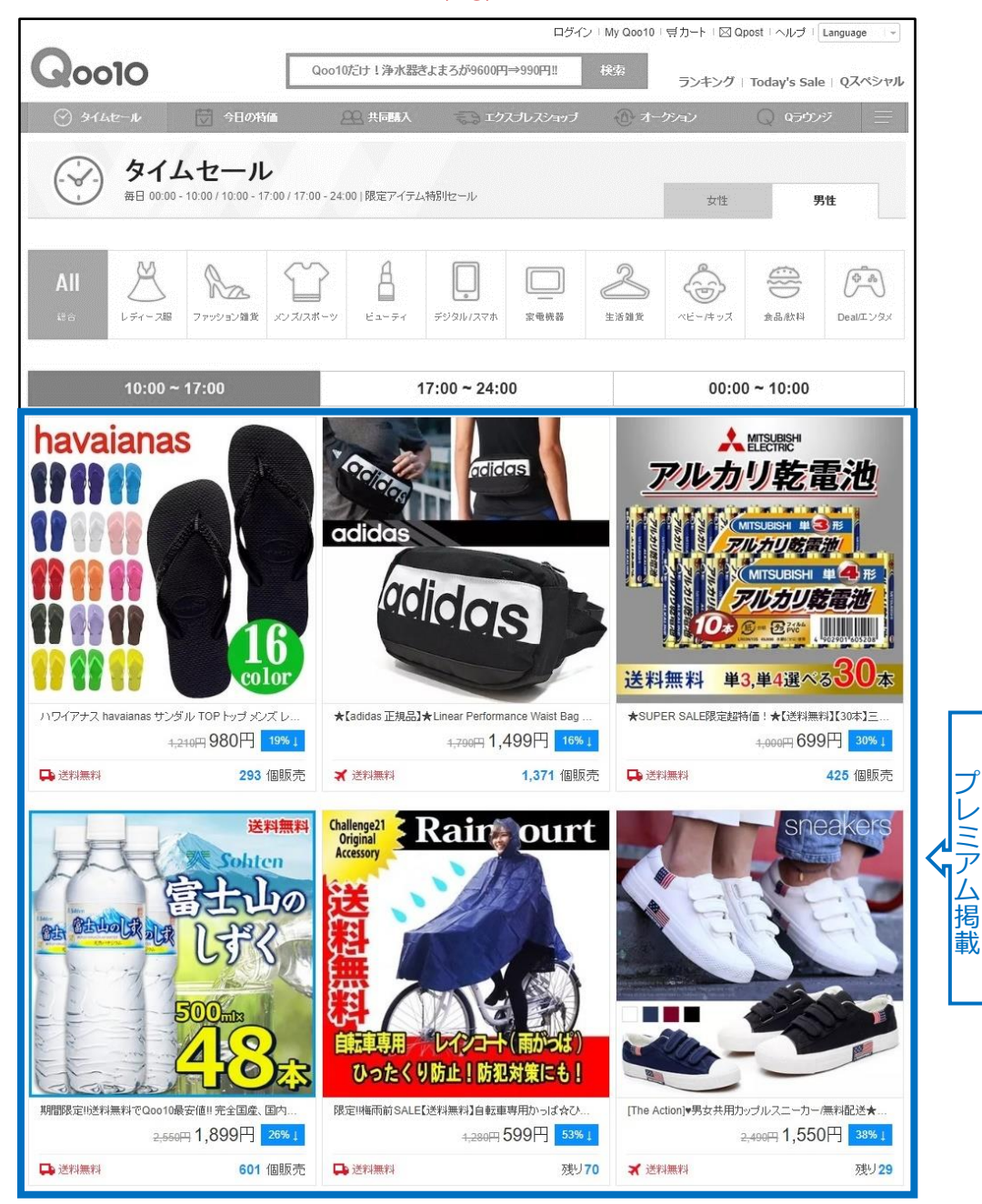

### プレミアム掲載位置 <アプリ>

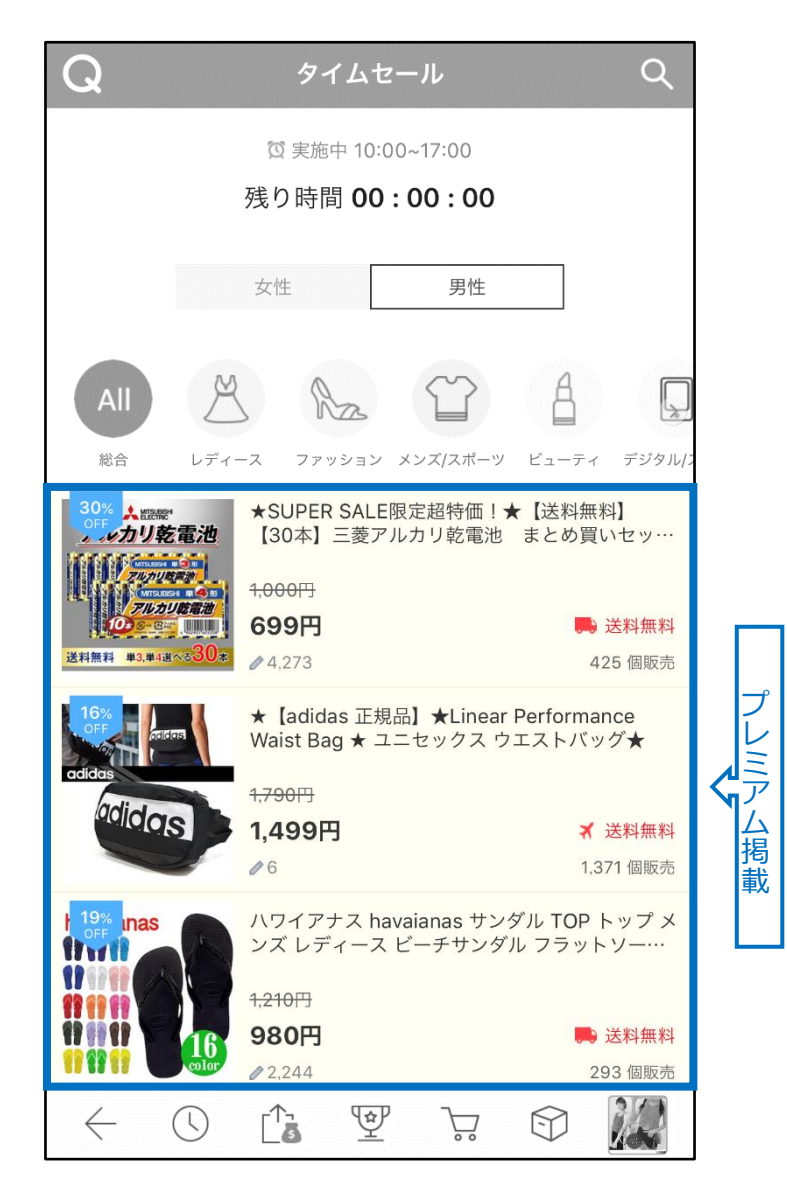

※プレミアム掲載の商品は背景色によって強調されます。

### 2. タイムセールの種類 – ③スタンダード掲載

- 露出:「タイムセール」特集ページの下段
- ・ 設定料金: 2,000 Qキャッシュ

スタンダード掲載位置 <PC>

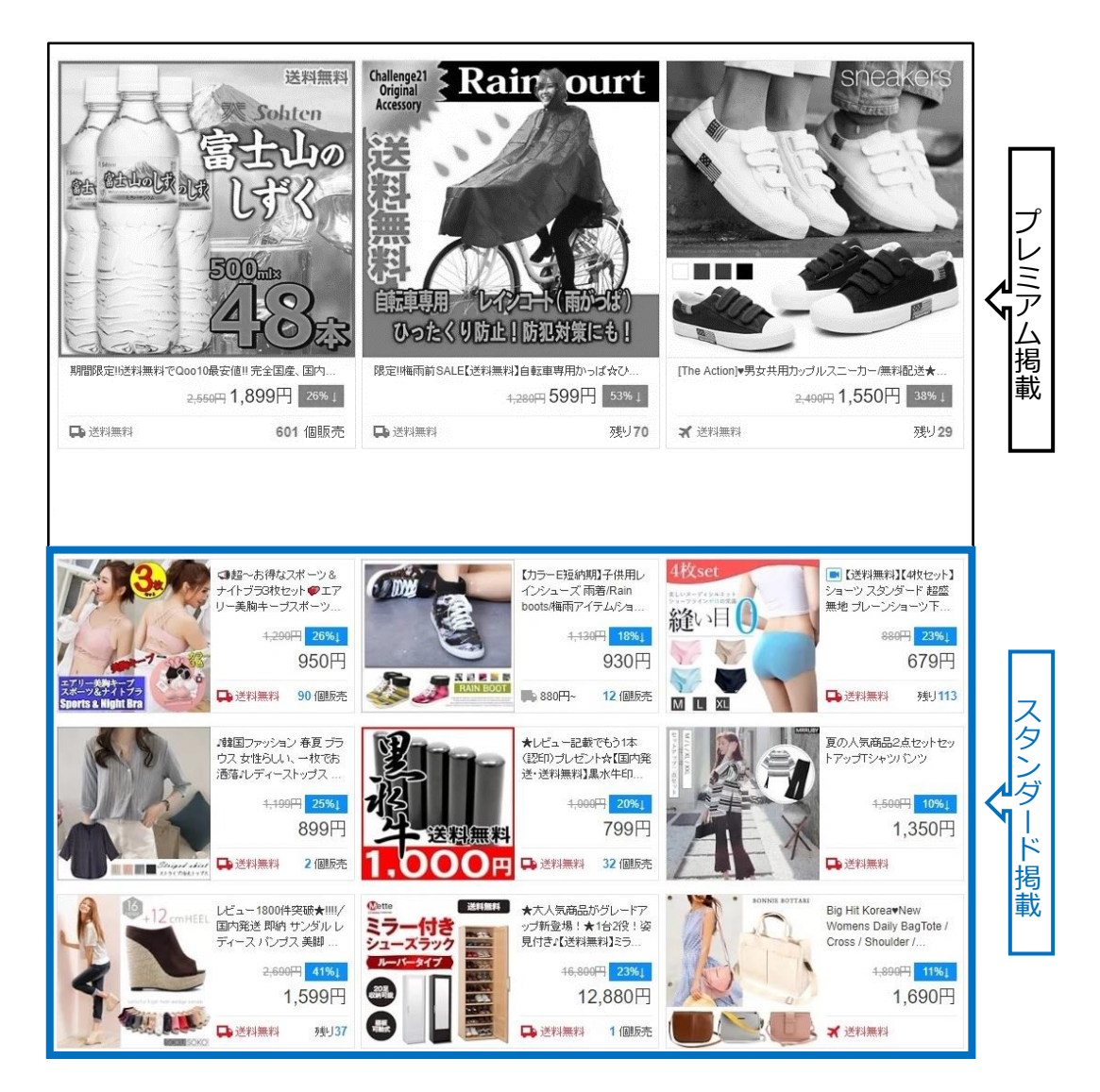

スタンダード掲載位置 <アプリ>

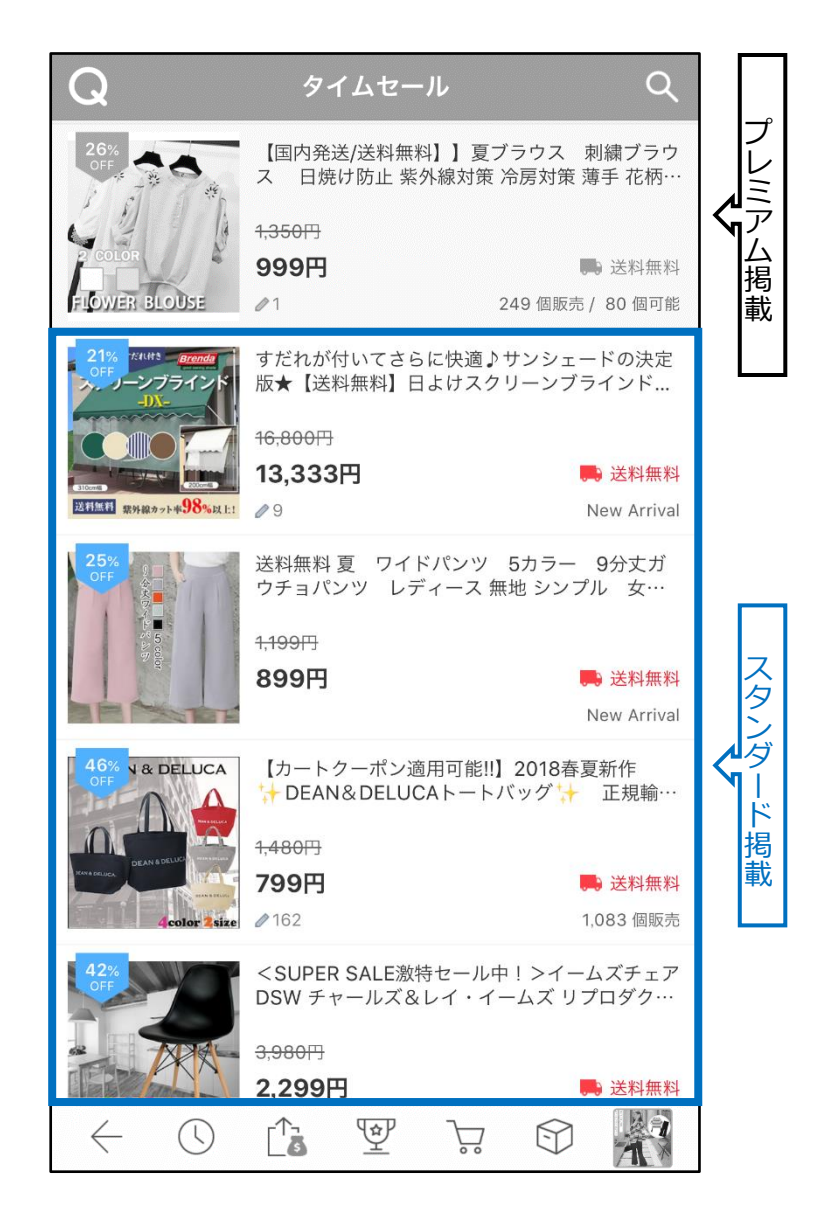

### ・ タイムセール「プレミアム掲載」と「スタンダード掲載」の比較表

| 項目     | プレミアム掲載                                                                                  | スタンダート掲載             |
|--------|------------------------------------------------------------------------------------------|----------------------|
| 掲載位置   | 「タイムセール」ページの上段                                                                           | 「タイムセール」ページの下段       |
| 申請開始   | 掲載日10日前の午前10時から                                                                          | 掲載日10日前の午前10時から      |
| 申請締切   | 掲載の1時間前まで                                                                                | 掲載の1時間前まで            |
| 掲載料金   | T0(0~10時) : 5,000 Qキャッシュ/回<br>T1(10~17時) : 5,000 Qキャッシュ/回<br>T2(17~24時) : 6,000 Qキャッシュ/回 | 2,000 Qキャッシュ/回       |
| 時間帯制限  | 制限なし                                                                                     | 同一の商品は<br>1日2つの時間帯まで |
| 商品の差替え | 差替え可能                                                                                    | 差替え不可                |

### ※申請時間に関するご案内及び注意事項

タイムセールプロモーションは"週末を除く平日のみ"申請が可能です。 掲載日の10日前から申請自体は可能ですが、申請初日が週末の場合は、月曜日か らプロモーション申請が可能になります。 この点をご参考頂きながらプロモーション申請をして頂けますようお願い申し上げます。 例) 火~木曜日のタイムセールはその前週の月曜日からプロモーション申請することがで きます。

# タイムセール設定方法

### どこからできますか?

J・QSMにログイン https://gsm.goo10.jp/GMKT.INC.GSM.Web/Login.aspx

### プロモーション>タイムセール&今日の特価

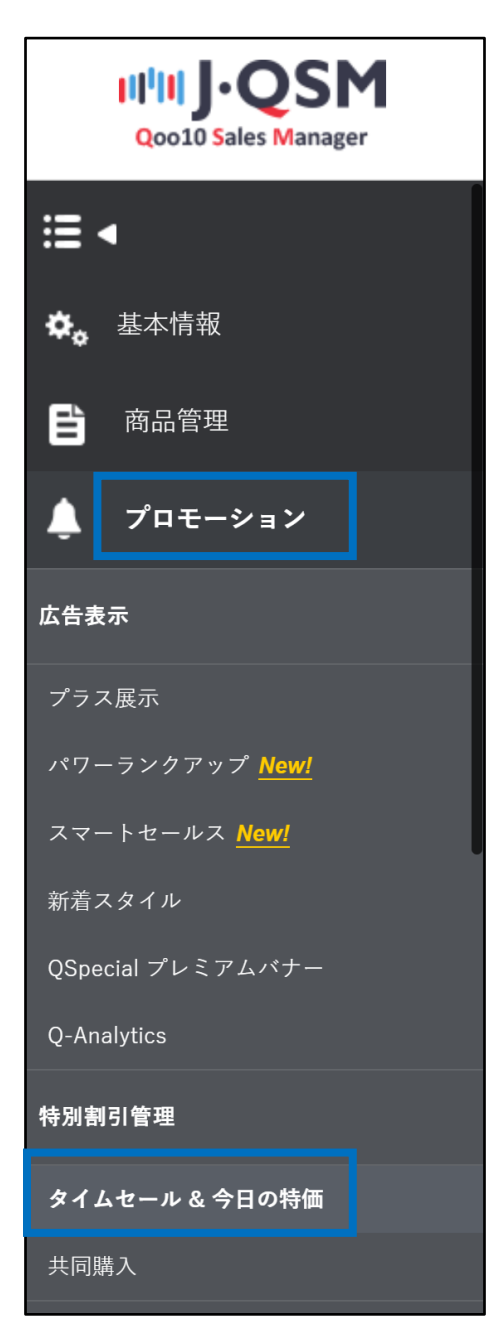

# タイムセール設定方法

### 1. 割引設定

2. 掲載申請

- 割引設定のみご希望の場合は「1.割引設定」までのフローを行ってください。
- さらにタイムセールの特集ページに掲載する方法(有料)をご希望の場合は
   「1.割引設定」から「2.掲載申請」までのフローをすべて行ってください。

### 1. 割引設定

| 特別割引管理              |                          |             |                  |               |             |          |
|---------------------|--------------------------|-------------|------------------|---------------|-------------|----------|
|                     |                          |             |                  |               |             |          |
|                     |                          |             |                  |               |             | Q 検索     |
|                     | 2018/06/19  ~ 2018/07/03 |             | プロモーションタイプ       | 全体            |             |          |
| ステータス<br>実用タイナ 高品番号 |                          | 詩景 (高裕      | 使来 建尼间晶路 建定物量    | - 76.92       | 時間思         |          |
|                     |                          |             |                  |               |             |          |
|                     |                          |             |                  |               |             |          |
|                     |                          |             |                  |               |             |          |
|                     |                          |             |                  |               |             |          |
|                     |                          |             |                  |               |             |          |
|                     |                          |             |                  |               |             |          |
| 割引詳細情報              |                          |             |                  |               |             |          |
|                     | 商品選択                     | 商品          | 詳細ページを開く         |               |             |          |
| POILLI              | 在庫:                      |             |                  |               |             |          |
| プロモーションタイプ          | •                        |             | 利間 2018/         | 06/26 🛅 10:00 | ~ 17:00 🔻 🕂 |          |
| 書房1全88              | 基本書名1: セールイ              | 画格: 0 タイムセー | -ルは商品価格の1%以上で設定し | 、てください。       |             |          |
| <b>教量和限</b> 58.     | 19(95政))/一人のたり           |             |                  |               |             |          |
|                     |                          |             |                  |               |             | 追加科理化    |
|                     |                          |             |                  |               |             |          |
| · · · · ·           |                          |             |                  |               |             |          |
|                     |                          |             |                  |               |             |          |
|                     |                          |             |                  |               |             |          |
| 割引詳細情報              | •                        |             |                  |               |             |          |
|                     |                          | 建圮          |                  |               | 商品詳細べ       |          |
| 商品                  |                          |             |                  |               |             |          |
|                     | 価格: 在庫                   | ī:          |                  |               |             |          |
| プロモーションタイプ          | タイムセール 🗸                 |             |                  |               | 期間          |          |
| 割引金額                | 円 ~                      | 基本割引:       | セール価格:           | 0             | タイムセールは     | 商品価格の1%以 |
| 数量制限                | 総: (                     | 個(残数))/     | 一人あたり            |               |             |          |
|                     |                          |             |                  |               |             |          |
|                     |                          |             |                  |               |             |          |

1 特別割引管理メニュー内の割引詳細情報の【商品選択】をクリック

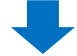

2 ポップアップが表示された後、タイムセール設定したい商品を検索します。

<商品番号もしくは商品名で検索する場合>

• 「商品番号」または「商品名」を選択して、右側の入力欄に内容を入力

### 【検索】をクリック

| == 大分類選択             |       | == 中分類選択 == ▼     | == 小分類選択 == | •  |       |   |
|----------------------|-------|-------------------|-------------|----|-------|---|
| 商品名 🔻                | Tシャツ  |                   |             |    | 検     | 索 |
| 商品番                  | 枵     | 商品名               |             | 価格 |       |   |
| 59 <mark>31</mark> 0 | 【3枚セッ | トで999円!!送料無料】メン   | ズ Tシャツ 無    |    | 1,100 |   |
| 59361                | 【3枚セン | ト選べる2タイプ・送料無料     | 】メンズ Tシャ    |    | 1,300 | 1 |
| 59358                | 【送料無  | 料】 メンズ Tシャツ 無地 75 | う袖 半袖 Vネ    |    | 550   | - |
| 4                    |       |                   |             |    | +     |   |
|                      |       |                   |             | 選択 | 閉じる   | 5 |

### <カテゴリーで検索する場合>

### ・「大分類」「中分類」「小分類」を選択し【検索】をクリック

### ・「大分類」「中分類」の選択は必須

|             | https://qsm.qoo10 | Jp/Givik LinvC.Gsrn.Web/Popup/Go | ous/pop_Goods_se | arci |
|-------------|-------------------|----------------------------------|------------------|------|
| == 大分類選択 == |                   | == 中分類選択 == 🔻 🛛 == 小分類選択 =       | == 🔻             |      |
| 商品名 🔻 🏹     | 170               |                                  | 档                | 索    |
| 商品番号        |                   | 商品名                              | 価格               |      |
| 59310       | 【3枚セットで           | 999円‼送料無料】 メンズ Tシャツ 無            | 1,100            | *    |
| 59361       | 【3枚セット選           | べる2タイプ・送料無料】 メンズ Tシャ             | 1,300            | -    |
|             | F2¥del inn del 3  | メンズ エシャツ 無地 7分袖 半袖 Vネ            | 550              | -    |
| 59358       | 【2014年1月11日       |                                  |                  |      |

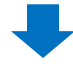

### 3 検索結果から商品をクリックして【選択】

| == 大分類選択 | == 5 |        | == 中分類選択 == 🔻    | == 小分類選択 | == ¥ |       |   |
|----------|------|--------|------------------|----------|------|-------|---|
| 商品名 🔻    | Tシャツ |        |                  |          |      | 検     | 索 |
| 商品       | 番号   |        | 商品名              |          | 価格   |       | - |
| 59310    |      | 【3枚セット | ・で999円‼送料無料】メン   | バ Tシャツ 無 | l.   | 1,100 | - |
| 59361    |      | 【3枚セット | ・選べる2タイプ・送料無料    | 】メンズ Tシャ | 1    | 1,300 | - |
| 59358    |      | 【送料無料  | 乳 メンズ Tシャツ 無地 7: | 分袖 半袖 Vネ |      | 550   | - |
| 4        |      |        |                  |          |      | *     |   |

### ④ 選択した商品に誤りがないか、 またプロモーションタイプが「タイムセール」に設定されているかを確認

| 割引詳細情報     |          |        |                              |                   |                 |
|------------|----------|--------|------------------------------|-------------------|-----------------|
|            | 59310    | 商品選択   | https://www.qoo10.jp/g/59310 | 商品詳細ページを開く        |                 |
| (FB)00     | 価格: 1100 | 在庫: 1  | 000                          |                   |                 |
| プロモーションタイプ | タイムセール   | ¥      |                              | 期間                | 2018/06/27      |
| 割金額        |          | 円 ▼ 基本 | 11:10 セール価格:                 | 1100 タイムセールは商品価格( | の1%以上で設定してください。 |
| 数量制限       | 総:       | Č .    | 個(残数))/ 一人あたり                |                   |                 |

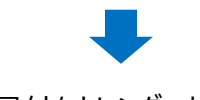

5日付をカレンダーから選択

| 期間 5            | 201 | 8/07/0 | 5  | 5  | 10:00 | ) ~ 17: | 00 🔻 | + |       |        |
|-----------------|-----|--------|----|----|-------|---------|------|---|-------|--------|
| タイムセールは商品価格の1%」 | •   | Jul    | 12 | •  | 2018  | •       | Þ    |   |       |        |
|                 | SU  | MO     | TU | WE | тн    | FR      | SA   |   |       |        |
|                 | 1   | 2      | 3  | 4  | 5     | 6       | 7    |   | 追加    | お川耳田(ト |
|                 | 8   | 9      | 10 | 11 | 12    | 13      | 14   |   | 22AB  | 100016 |
|                 | 15  | 16     | 17 | 18 | 19    | 20      | 21   |   | Q プレミ | アム申請状況 |
|                 | 22  | 23     | 24 | 25 | 26    | 27      | 28   |   |       |        |
|                 | 29  | 30     | 31 |    |       |         |      |   |       |        |

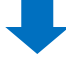

### 6 3つの時間帯から希望の時間帯を選択

| 期間        | 2018/07/05   | :::  | 10:00 ~ 17:00 | • + | 6 |    |        |
|-----------|--------------|------|---------------|-----|---|----|--------|
|           |              |      | 00:00 ~ 10:00 |     | - |    |        |
| 「ムセールは商品」 | 価格の1%以上で設定して | ください | 10:00 ~ 17:00 |     |   |    |        |
|           |              |      | 17:00 ~ 24:00 | _   |   |    |        |
|           |              |      |               |     |   |    |        |
|           |              |      |               |     |   |    |        |
|           |              |      |               |     |   |    |        |
|           |              |      |               |     |   | 追加 | 之口其日() |

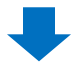

### <日付・時間帯を複数選択したい場合>

・ 時間帯の右側にある【+】をクリック

| 00:00 ~ 10:00<br>3の1%以上で設定してください。 10:00 ~ 17:00 17:00 ~ 24:00 | 期間        | 2018/07/05    | 111  | 10:00 ~ 17:00 🔻 | + |  |
|---------------------------------------------------------------|-----------|---------------|------|-----------------|---|--|
| 3の1%以上で設定してください。<br>17:00 ~ 17:00<br>17:00 ~ 24:00            |           |               |      | 00:00 ~ 10:00   | - |  |
| 17:00 ~ 24:00                                                 | イムセールは商品価 | 面格の1%以上で設定してく | ださい。 | 10:00 ~ 17:00   |   |  |
|                                                               |           |               |      | 47.00 04.00     |   |  |
|                                                               |           |               |      | 17.00 01.00     |   |  |
|                                                               |           |               |      | 17:00 ~ 24:00   |   |  |
|                                                               |           |               |      | 17:00 ~ 24:00   |   |  |

・ 追加したい日付・時間帯を選択(一回につき最大90個まで複数選択可能)

|                 | 018/ | 07/05      | 10:0        | 0∼17:00 ▼           |     |
|-----------------|------|------------|-------------|---------------------|-----|
| マイムセールは商品価格の1%以 | +    | 2018/07/05 |             | 17:00 ~ 24:00 🔻 🕂 — |     |
|                 | +    | 2018/07/06 | 1000<br>111 | 00:00 ~ 10:00 🔻 🕂 🗕 |     |
|                 | +    | 2018/07/06 | 111         | 10:00 ~ 17:00 🔻 🕂 🗕 | íŀ. |
|                 | +    | 2018/07/06 | 111         | 17:00 ~ 24:00 🔻 🕂 🗕 |     |
|                 | +    | 2018/07/07 |             | 00:00 ~ 10:00 🔻 🕂 🗕 | 犬汤  |

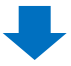

⑦ 割引金額を入力:割引金額は必ず商品価格の1%以上を入力

⑧「セール価格」を確認

こちらに表示される金額が、最終的にお客様に露出される価格となります。

| 割引詳細情報     | · · · · · · · · · · · · · · · · · · · |          |                              |  |  |
|------------|---------------------------------------|----------|------------------------------|--|--|
| ÷9         | 59310                                 | 商品選択 ht  | https://www.qoo10.jp/g/59310 |  |  |
| 商品         | 価格: 1100                              | 在庫: 1000 |                              |  |  |
| フロモーションタイプ | タイムセール                                | •        |                              |  |  |
| 割金額        | 110 F                                 | ▼ 基本割引   | : 0 8 セール価格: 990 タ           |  |  |
| 数量制限       | 轮: (                                  | 180      | 残数))/ →人あたり                  |  |  |

# 9 数量制限(選択事項):セール価格で販売する総量や 一人あたりセール価格で購入できる数量を制限したい場合のみ入力。 必須項目ではありません。

| ~0         | 593 | 103064 | 商品 | 躍択    | https       | s://www.e | qoo10.jp/g/593103 | 064 |    |
|------------|-----|--------|----|-------|-------------|-----------|-------------------|-----|----|
| (Hico      | 価格  | : 1100 | ص  | 車: 10 | 00          |           |                   |     |    |
| プロモーションタイプ | 31  | ムセール   | ۲  | ]     |             |           |                   |     |    |
| 割引金額       |     | 110    | 円・ | 基本書   | <b>哆日</b> : | 0         | セール価格:            | 990 | ġ- |

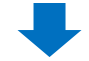

🕕 【追加】をクリック

| 期間       | 2018/07/05       | 10:00 ~ 17:00 • + 5 + |
|----------|------------------|-----------------------|
| イムセールは商品 | 西格の1%以上で設定してください | N <sub>0</sub>        |
|          |                  |                       |
|          |                  |                       |

### ポップアップの【OK】をクリック

| 商品価格:1,100円  |   |    |       |
|--------------|---|----|-------|
| 基本割引:0円      |   |    |       |
| タイムセール:-110円 |   |    |       |
|              |   |    |       |
|              | • | ОК | キャンセル |

2 正常に設定されていることを確認します。

特別割引管理 12 Q 機業 2018/06/20 🛗 ~ 2018/07/04 🛗 期間 プロモーションタイプ タイムセール ۳ ステータス 有効 ▼ 検索 - 選択 --. 商品番号 数量 期間 割りかけ 商品名 割価格 限定数量 時間帯 価格 タイムセール 59547 人気スウェットハーフパンツジョガーパンツサ 9999 899 779 2018-06-30 00:00 ~ 10:00 Î タイムセール 59547 人気スウェットハーフパンツジョガーパンツサ 9999 899 779 2018-06-29 17:00 ~ 00:00 タイムセール 59547 人気スウェットハーフパンツジョガーパンツサ 9999 899 779 2018-06-29 10:00 ~ 17:00 タイムセール 59547 人気スウェットハーフパンツジョガーパンツサ 9999 899 779 2018-06-29 00:00 ~ 10:00 タイムセール 59547 人気スウェットハーフパンツジョガーパンツサ 9999 899 779 2018-06-28 17:00 ~ 00:00 タイムセール 59547 人気スウェットハーフパンツジョガーパンツサ, 9999 899 779 2018-06-28 10:00 ~ 17:00 タイムセール 59547 人気スウェットハーフパンツジョガーパンツサ 9999 899 779 2018-06-28 00:00 ~ 10:00 人気フロールトハーフルアッショガールアルナナ 511.47-11. 50547 0000 200 770 2018-06-27 17:00 ~ 00:00

特別割引管理画面の上段にある【検索】をクリックして、検索結果を確認

# タイムセール設定方法

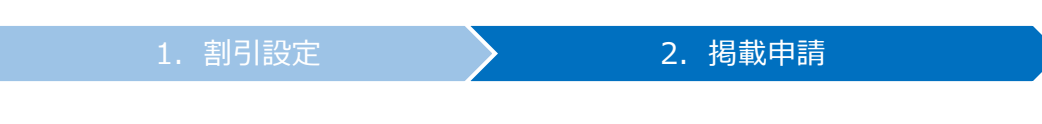

• 割引設定をした商品への集客を行いたい場合、タイムセール特集ページへの掲載を 申請します。

### 2. 掲載申請

### 特別割引管理メニュー内の「タイムセールプロモーション申請」から、 「商品選択」のプルダウンをクリック

| 品選択         |                          |
|-------------|--------------------------|
| モーションタイプ    | スタンダード ▼ 必要なQキャッシュ:2,000 |
| イムセール日時/時間帯 |                          |
| 1-r         |                          |
| 品           |                          |
| 売価格         |                          |

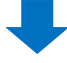

### 2 割引リストから掲載を希望する商品・日時・時間帯を選択

「1.割引設定」で設定したタイムセールの割引リストが全て表示されます。 商品・時間帯など間違えないように注意しましょう。

|         |                                                                     | 2 |
|---------|---------------------------------------------------------------------|---|
| [595478 | ) [2018.06.28 TimeZone : 0 ] 人気 スウェットハーフバンツ ジョガーパンツ サルエル風 ジャージ メンズ  | 4 |
| [594594 | 2018.06.28 TimeZone: 01【送料無料】在庫処分激ヤバ価格でセール中III数量限定IIIIIセットアップ       |   |
| 1594118 | [2018.06.28 TimeZone: 01 《今だけラウンドビーチタオルがおまけで付く!!先着限定》【送料無料・国内配送品    |   |
| [593581 | 2018.06.28 TimeZone : 01【送料無料】 メンズ Tシャツ 無地 7分袖 半袖 Vネック Oネック スト      |   |
| [593180 | 2018.06.28 TimeZone: 01【5足セット衝撃特価☆Qoo10限定価格】 シックス メノズ レディース 無地      |   |
| [593581 | 2018.06.28 TimeZone : 1] 【送料無料】 メンズ Tシャツ 無地 7分袖 半袖 Vネック Oネック スト     |   |
| [593180 | 2018.06.28 TimeZone : 11【5足セット衝撃特価☆Qoo10限定価格】 ソックス メノズ レディース 無地     |   |
| [594118 | [2018.06.28 TimeZone: 1] 《今だけラウンドビーチタオルがおまけで付く!!先着限定》【送料無料・国内配送品    |   |
| [594594 | 2018.06.28 TimeZone: 11【送料無料】在庫処分激ヤバ価格でセール中!!!数量限定!!!!!セットアップ       |   |
| [595478 | 2018.06.28 TimeZone : 1 ] 人気 スウェットハーフパンツ ジョガーパンツ サルエル風 ジャージ メンズ     |   |
| [595478 | ][ 2018.06.28 TimeZone : 2 ] 人気 スウェットハーフパンツジョガーパンツ サルエル風 ジャージ メンズ   |   |
| [594594 | [ 2018.06.28 TimeZone : 2 ] 【送料無料】 在庫処分激ヤバ価格でセール中!!!数量限定!!!!!セットアップ |   |
| [594118 | [2018.06.28 TimeZone: 2] 《今だけラウンドビーチタオルがおまけで付く!!先着限定》【送料無料・国内配送品    |   |
| [593180 | ]] 2018.06.28 TimeZone:2 ] 【5足セット衝撃特価会Qoo10限定価格】ソックス メンズ レディース 無地   |   |
| [593581 | ][ 2018.06.28 TimeZone : 2 ] 【送料無料】 メンズ Tシャツ 無地 7分袖 半袖 Vネック Oネック スト |   |
| [593581 | ][ 2018.06.29 TimeZone : 0 ] 【送料無料】 メンズ Tシャツ 無地 7分袖 半袖 Vネック Oネック スト |   |
| [593180 | ][ 2018.06.29 TimeZone : 0 ] 【5足セット衝撃特価☆Qoo10限定価格】ソックス メンズ レディース 無地 |   |
| [594118 | [2018.06.29 TimeZone: 0] 《今だけラウンドビーチタオルがおまけで付く!!先着限定》【送料無料・国内配送品    |   |
| [594594 | ][ 2018.06.29 TimeZone : 0 ] 【送料無料】在庫処分激ヤバ価格でセール中!!!数量限定!!!!!セットアップ | - |

### ワンポイントアドバイス

・掲載枠には限りがございます。申請は先着順で行われているため、掲載日時・時間帯に よっては申請いただけない場合がございます。掲載申請は、掲載日の10日前の午前10時 から(ex. 7/11掲載の場合、7/1の10:00から)可能となりますので、特に人気の高 い土日・祝日に掲載希望の方は10日前の午前10時を狙いましょう。

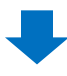

### 3 プロモーションタイプを「スタンダート」と「プレミアム」から選択

プレミアム: 5,000 Qキャッシュ(17~24時掲載は6,000 Qキャッシュ)
 スタンダード: 2,000 Qキャッシュ

④掲載枠の在庫を確認

可用スロットが0になっている場合は申請できませんので、別の日時を選び直します。

| 商品選択           | [59547 ][ 2018.07.07 TimeZone : 1 ] 人気 | スウェットハー 🔻      |
|----------------|----------------------------------------|----------------|
| プロモーションタイプ     | 3 スタンダード ・ 必要なQキャッシュ:2,000             |                |
| タイムセール日時 / 時間帯 | スタンタード<br>プレミアム AM10:00 ~ PM17:00      | N. Contraction |
|                | 4 可用スロット:(99/100)                      |                |
| ゴーに品商          | 59547                                  |                |
| 商品名            | 人気 スウェットハーフバンツ ジョガーバンツ サノ              | レエル風 ジャージメ     |
| 販売価格           | 899                                    |                |

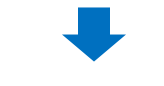

### 5保有Qキャッシュを確認 不足している場合【Qキャッシュの購入】をクリックしてQキャッシュをチャージ

| 保有Qキャッシュ <b>5</b>         | 保有Qキャッシュ:15,000 | Qキャッシュの購入 |
|---------------------------|-----------------|-----------|
| 割番号                       | 29053993        | タイムセール数量  |
| ディース 男女兼用 ペア スポーツ ダンス 部屋着 |                 |           |
| タイムセール価格                  | 779             | 割りの適用量    |

### 6 【要請】をクリック

| 保有Qキャッシュ:15,000 | Qキャッシュの購入 |          |
|-----------------|-----------|----------|
| 29053993        | タイムセール数量  | No Limit |
| 779             | 割引の適用量    | 9999     |
|                 |           |          |

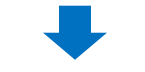

⑦ ポップアップメッセージを確認し【確認】をクリック

| Important Notice for Cancellation and Refund                                                       |  |  |  |  |
|----------------------------------------------------------------------------------------------------|--|--|--|--|
| ▲ プロモーションキャンセル時の返金に関するお知らせ                                                                         |  |  |  |  |
| プロモーション開始時刻の24時間前までにキャンセルした場合、<br>申請金額の50%が返金され24時間を切るとキャンセルした場合<br>返金されません。よろしければ「確認」を押して申請して下さい。 |  |  |  |  |
| <ul> <li>③【OK】をクリック</li> <li>qsm.qoo10.jp の内容</li> <li>プレミアム 掲載の申請をしました。(費用:5,000)</li> </ul>      |  |  |  |  |
| 8 OK キャンセル                                                                                         |  |  |  |  |

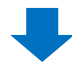

### ⑨ 正常に申請されているかを確認 ・【申込履歴を見る】をクリック

| 保有Qキャッシュ:15,000 Q= | キャッシュの購入 |              |
|--------------------|----------|--------------|
| 29053993           | タイムセール数量 | No Limit     |
| 779                | 割りの適用量   | 9999         |
|                    |          | 申込履歴を見る TOPへ |

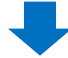

### ・ポップアップの【検索】をクリックし申請済みになっているかを確認

# タイムセール掲載の変更・キャンセル

### 1. プレミアム掲載とスタンダード掲載の違い

- プレミアム掲載の場合、申請した後から商品の変更(差し替え)が可能です。
   商品以外の項目は変更できませんので、プロモーションタイプ・日時・時間帯を変更 される場合は前の申請分を一度キャンセルした後、再度申請を行ってください。
- スタンダード掲載の場合、変更ができません。前の申請分をキャンセルした後、再度申請を行ってください。

|        | 商品 | プロモーション<br>タイプ | 日時  | 時間帯 |
|--------|----|----------------|-----|-----|
| スタンダード | 不可 | 不可             | 不可  | 不可  |
| プレミアム  | 可能 |                | -Ln | 신신  |

### 2. 掲載商品の差替え方法

・ プレミアム掲載の商品を差し替える方法を説明します。

 特別割引管理画面の「タイムセールプロモーション申請」で 【申込履歴を見る】をクリック

| タイムセールプロモーション申請 |            |      |
|-----------------|------------|------|
| とができます。.        |            |      |
| Qキャッシュの購入       |            |      |
| タイムセール数量        |            |      |
| 割りの適用量          |            |      |
|                 | 要1 申込履歴を見る | TOPA |

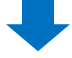

### 2 ポップアップが表示されるため、プロモーション日時や商品番号などを入力して【検索】

| Q QSM (Qoo1 | 0 Sales Manag   | er) - Google Chrome    |                   |                 |                |      |       |            |            | - 0  | ı x   |
|-------------|-----------------|------------------------|-------------------|-----------------|----------------|------|-------|------------|------------|------|-------|
| ● 保護されたi    | 通信   https:,    | //qsm.qoo10.jp/GMKT.II | VC.Gsm.Web/De     | eal/PromotionHi | story.aspx     |      |       |            |            |      |       |
| プロモー        | ションの履           | i歴                     |                   |                 |                |      |       |            |            |      |       |
| 最近の履        | [歴 <b>(</b> 最近  | の24時間)                 |                   |                 |                |      |       |            |            |      |       |
| 申請:0. 月     | 観想音み: 9. )      | 截翌不可:0                 |                   |                 |                |      |       |            |            |      |       |
|             |                 |                        |                   |                 |                |      |       |            |            |      |       |
|             | 5000 - 1000-000 |                        |                   |                 |                |      |       |            |            |      |       |
| タイムセ        | ールプロヨ           | Eーション申請履用              | 歴1今日の             | 特価プロモー          | ーション申請         | 履歴   |       |            |            | Q 検索 | Excel |
| タイム         | 314t-           | ル ・ プロモーション日降          | <b>♦</b> 2018/06/ | 30 🛅 ~ 201      | 18/07/06       | 9    |       | Time Zo    | ne 全体      |      | ٠     |
| キーワード       | 商品番号            | *                      |                   |                 |                | 6    |       | Status     | 全体         | •    |       |
| 幼仏          | 商品番号            | 商品名                    | プロモーション<br>日時     | 時間帯             | プロモーションタ<br>イプ | 状態   | 展示の状態 | 申請日時       | 更新日        | 最終的な | 修正    |
| TIME SALE   | 59459           | 【送料無料】在庫処分激ヤル          | 2018-07-03        | 2 (17:00~24:00) | PREMIUM        | 承認済み |       | 2018/06/25 | 2018/06/25 | 管理者  |       |
| TIME SALE   | 59547           | 人気 スウェットハーフパン!         | 2018-07-04        | 1 (10:00~17:00) | PREMIUM        | 承認済み |       | 2018/06/25 | 2018/06/25 | 管理者  |       |
| TIME SALE   | 59318           | 【5足セット衝撃特価含Q00         | 2018-07-05        | 1 (10:00~17:00) | PREMIUM        | 承認済み |       | 2018/06/25 | 2018/06/25 | 管理者  |       |
| TIME SALE   | 59358           | 【送料無料】 メンズ Tシャツ        | 2018-07-06        | 2 (17:00~24:00) | PREMIUM        | 承認済み |       | 2018/06/26 | 2018/06/26 | 管理者  |       |
|             |                 |                        |                   |                 |                |      |       |            |            |      |       |

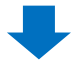

### 3 検索結果から該当商品を選択しダブルクリック

| Q QSM (Qoo1      | 10 Sales Mana | ager) - Google Chrome                                     |                  |                 |                |       |                                       |            |                                       | - 0                | ×  |
|------------------|---------------|-----------------------------------------------------------|------------------|-----------------|----------------|-------|---------------------------------------|------------|---------------------------------------|--------------------|----|
| ● 保護された)         | 通信 http       | s://qsm.qoo10.jp/GMKT.INC.                                | Gsm.Web/D        | eal/PromotionHi | story.aspx     |       |                                       |            |                                       |                    |    |
| TIME SALE        | 59458         | いた料無料11日単処万歳1720                                          | 18-07-03         | 2 (17.00~24.00) | PREMIUM        | 単語の育め |                                       | 2018/00/25 | 2018/00/25                            | 管理者                |    |
| TIME SALE        | 59547         | 人気 スウェットハーフパン: 20                                         | 18-07-04         | 1 (10:00~17:00) | PREMIUM        | 承認済み  |                                       | 2018/06/25 | 2018/06/25                            | 管理者                |    |
| TIME SALE        | 59358         | 【送料無料】 メンズ Tシャツ 20                                        | 18-07-06         | 2 (17:00~24:00) | PREMIUM        | 承認済み  |                                       | 2018/06/26 | 2018/06/26                            | 管理者                |    |
| <b>3</b><br>プロモー | ション詳          | 細情報                                                       |                  |                 |                |       |                                       |            |                                       |                    |    |
| 割外ム              |               | TIME SALE                                                 | プロモ              | ーションタイプ         | PREMIUN        |       |                                       |            |                                       |                    | _  |
| 商品番号             |               | 59358                                                     | JDE              | ーション日時          | ン日時 2018-07-06 |       | 時間帯                                   | 時間帯        |                                       | 2                  |    |
| 申請日時             |               | 2018/06/26                                                | 状態               |                 | 承認済み           | 承認済み  |                                       |            | 29028143                              |                    |    |
| 更新日              |               | 2018/06/26                                                | 最終的              | 最終的な修正          |                |       | 展示の状態                                 |            |                                       |                    | _  |
| landing          |               | ●item page ○ショップ ○テーマ                                     |                  | 特期              | 特集ページを選択 修正    |       |                                       |            |                                       | _                  |    |
| 承認不可理            | ŧ             |                                                           |                  |                 |                |       |                                       |            |                                       |                    | _  |
| 表示制              | 御 (プレ :<br>em | ミアムのみ)<br>「第55を選択 norma<br>Target GOODS<br>2000 2000 1000 | I □男性<br>59358 ] | (送料無料】 メノズ T    | シャツ 無地 7分補     |       | normal                                |            | <del>9tt</del>                        | × ++>/<br>2,<br>6, | UU |
| 交換された産           | 船には、カス        | 世世半科エジャッ か<br>タムランディングが適用されません。                           |                  |                 |                |       | 219358<br>2単袖Tシャシッ <b>11</b><br>59358 |            | 1000011000000000000000000000000000000 | 道用                 | ∃  |

### ④「表示抑制」のところから、差替えのタイプを選択します。

- normal:女性のお客様に見える商品を差し替え
  - 男性:男性のお客様に見える商品を差し替え
    - 両方選択も可能です。

| 表示制御(プレミ)      | っ ムのみ)                                                                                                    |                |                 |                        |
|----------------|----------------------------------------------------------------------------------------------------|----------------|-----------------|------------------------|
| 4              | 商品を選択 normal 男性                                                                                                    |                |                 |                        |
| change Item    | Target GODDS<br>2.59358 ] [送料無料] メ<br>6.6<br>10<br>10<br>10<br>10<br>10<br>10<br>10<br>10<br>10<br>10<br>10<br>10<br>10 | Oズ Tシャツ 無地 7分袖 | rormal<br>25938 | 91±<br>2<br>6<br>59358 |
| 交換された商品には、カスタム | ランディングが適用されまt                                                                                                    |                |                 | 逾用                     |
|                |                                                                                                    |                |                 |                        |
|                | 商品を選択                                                                                                    |                | ✔男性             |                        |
|                |                                                                                                    |                |                 |                        |
|                |                                                                                                    |                |                 |                        |

⑤【商品を選択】をクリックすると、同時間帯にタイムセール割引が設定された 商品のリストが表示されるので、リストから差替える商品を選択します。

| [ 59547 | 人気 スウェットハーフバンツ ジョガーバンツ              |  |
|---------|-------------------------------------|--|
| [ 59411 |                                     |  |
| [ 59318 | 【5足セット衝撃特価☆Qoo10限定価格】ソックス メンズ レディース |  |
| [ 59358 | ]【送料無料】 メンズ Tシャツ 無地 7分袖 半袖          |  |
|         |                                     |  |
|         |                                     |  |
|         |                                     |  |
|         |                                     |  |
|         |                                     |  |
|         |                                     |  |
|         |                                     |  |
|         |                                     |  |
|         |                                     |  |
|         |                                     |  |
|         |                                     |  |
|         |                                     |  |
|         |                                     |  |
|         |                                     |  |

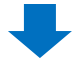

### 6 商品のサムネイルが●番で選択した商品に変わっているのを確認

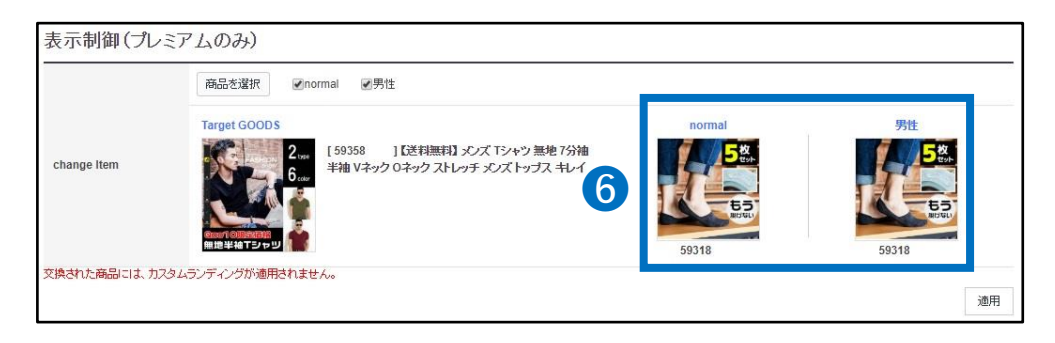

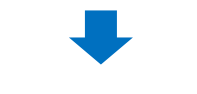

⑦ 下段の【適用】をクリック

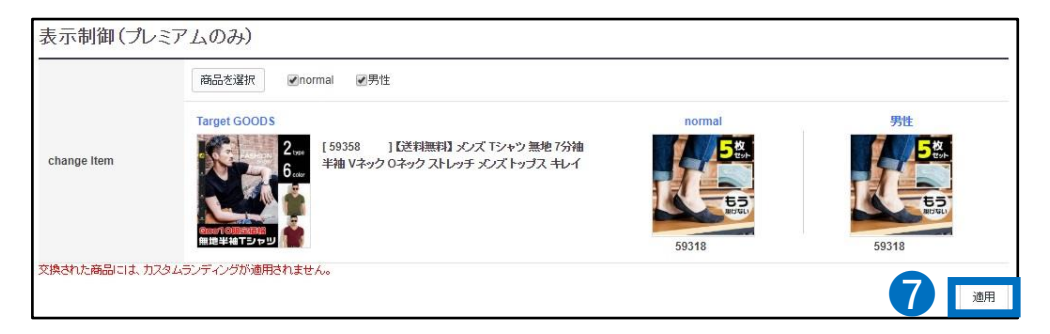

### 3. 掲載申請のキャンセル方法

・ 商品の差替え方法 ●~ ●までのステップを行ってください。

### 1 「プロモーション詳細情報」の下段にある【キャンセル】をクリック

| 割小石     | TIME SALE     | プロモーションタイプ | PREMIUM    |       |          |
|---------|---------------|------------|------------|-------|----------|
| 商品番号    | 59358         | プロモーション目時  | 2018-07-06 | 時間帯   | 2        |
| 申請日時    | 2018/06/26    | 状態         | 承認済み       | 書房1価格 | 29028143 |
| 更新日     | 2018/06/26    | 最終的な修正     | 管理者        | 展示の状態 |          |
| landing | ⊛item page⊙≥= | プ ◎テーマ     | 特集ページを選    | 訳 修正  |          |
| 承認不可理由  |               |            |            |       |          |

2 返金されるQキャッシュの金額を確認し【確認】をクリック

キャンセルのタイミングによって返金される金額が異なります。

- 48時間前までのキャンセル: 全額返金
- 48時間~24時間前まで:半額返金
  - 24時間未満:返金不可

| Important Notice for Cancellation and Refund |                                         |  |  |  |  |  |
|----------------------------------------------|-----------------------------------------|--|--|--|--|--|
| ▲ プロモーションキャンセル場                              | 初返金に関するお知らせ                             |  |  |  |  |  |
| プロモーションキャンセル時返金さ<br>です。<br>2 確認              | れる金額。 <mark>5,000Qキャッシュ</mark><br>キャンセル |  |  |  |  |  |

# タイムセールの精算金額

### 精算金額の計算方法

• タイムセールで商品を販売した場合、精算金の計算方法は下記の通りです。

精算金額 =

割引後の販売価格 - (割引前の販売価格X手数料率)

### 精算金額の例

### 通常の場合

手数料10%の商品を1000円の通常販売価格で販売した場合

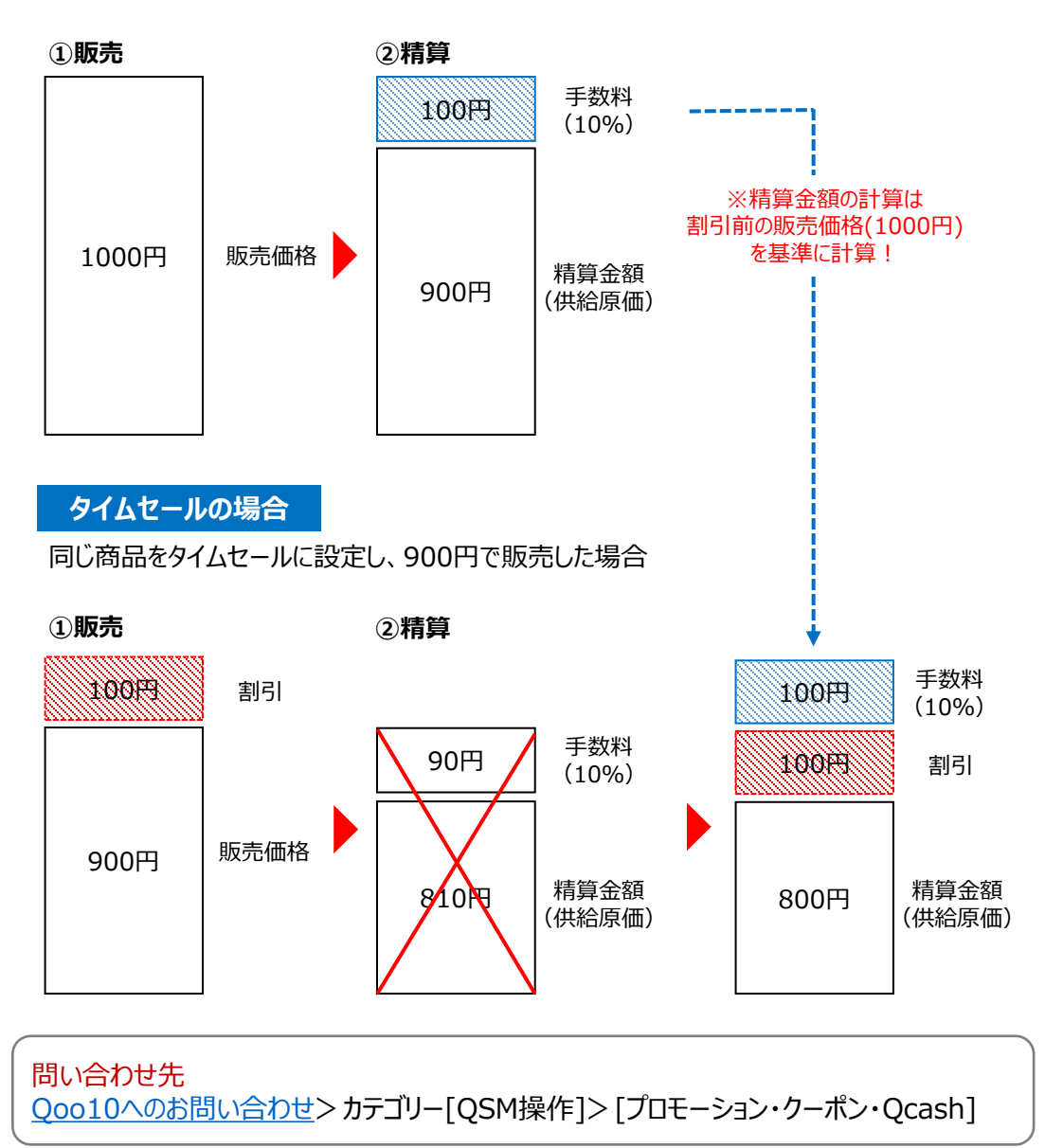